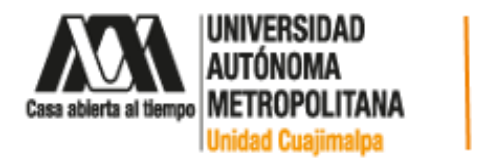

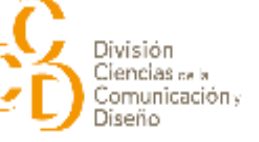

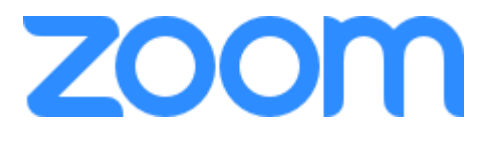

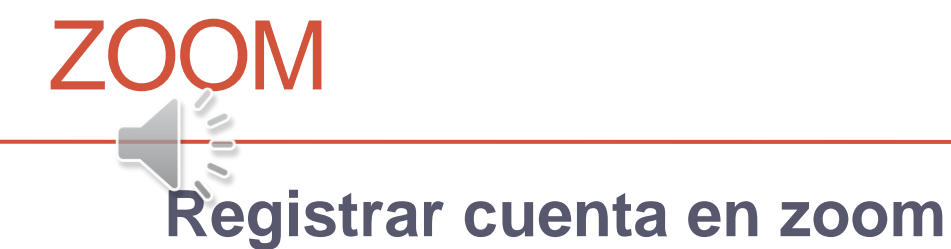

División de Ciencias de la Comunicación y Diseño

2020

#### Pasos para registrar cuenta en zoom

- 1. Ingresar al siguiente enlace: <u>https://zoom.us/</u>
- 2. Ingresar cuenta de correo institucional
- 3. Ingresar fecha de nacimiento es sólo para confirmar que es mayor de edad, (por lo que no tiene que ser la verdadera). Dar clic en continuar
- 4. Dar clic en confirmar e-mail
- 5. Aparecerá una ventana que indica que se envió al correo registrado una solicitud. Cerrar la ventana
- 6. En su bandeja de correo electrónico aparecerá la solicitud de Zoom, dar clic para abrir el correo
- 7. Dentro del correo aparece un botón y un enlace para iniciar registro en Zoom, dar clic a cualquiera de los dos
- 8. Indicas que SI se está registrando en nombre de una escuela
- 9. Llenar los datos solicitados y aceptar los términos, para después dar clic en el botón continuar
- 10. Establecer una contraseña que contenga un mínimo de 8 caracteres con mayúsculas, minúsculas y números, ejemplo "Soypassw01" NO usar la contraseña de ejemplo. Dar clic en el botón continuar
- 11. Invitar a colegas a usar la plataforma de Zoom (Es opcional) dar clic en el botón omitir este paso
- 12. Iniciar una reunión en caso de que se requiera de lo contrario dar clic en el botón Ir a mi cuenta
- 13. Dar clic en imagen de perfil y después en menú SALIR.

#### Ingresar al siguiente enlace: <u>https://zoom.us/</u>

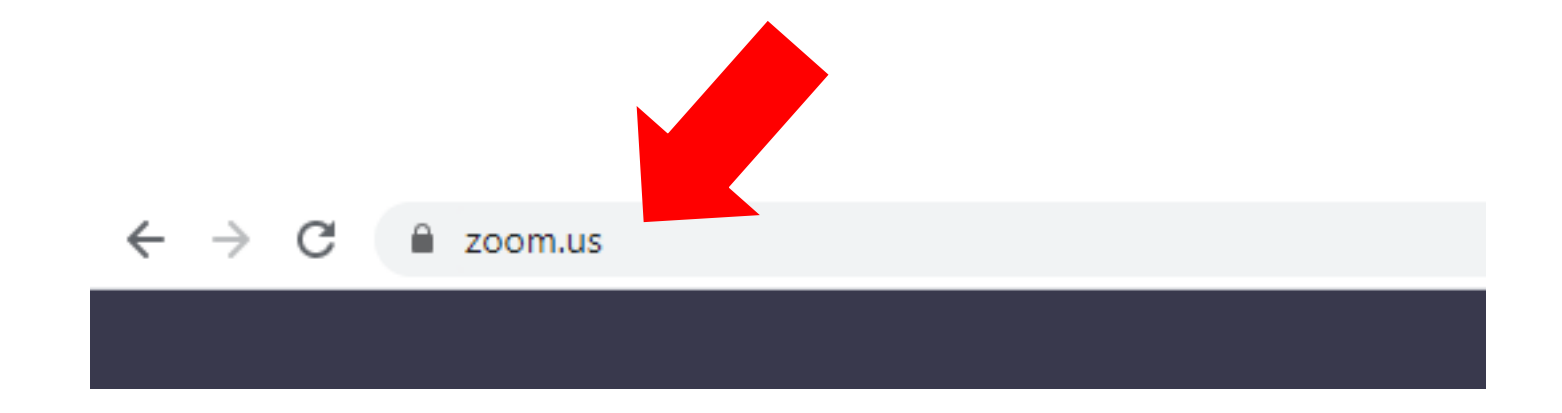

#### Ingresar cuenta de correo institucional

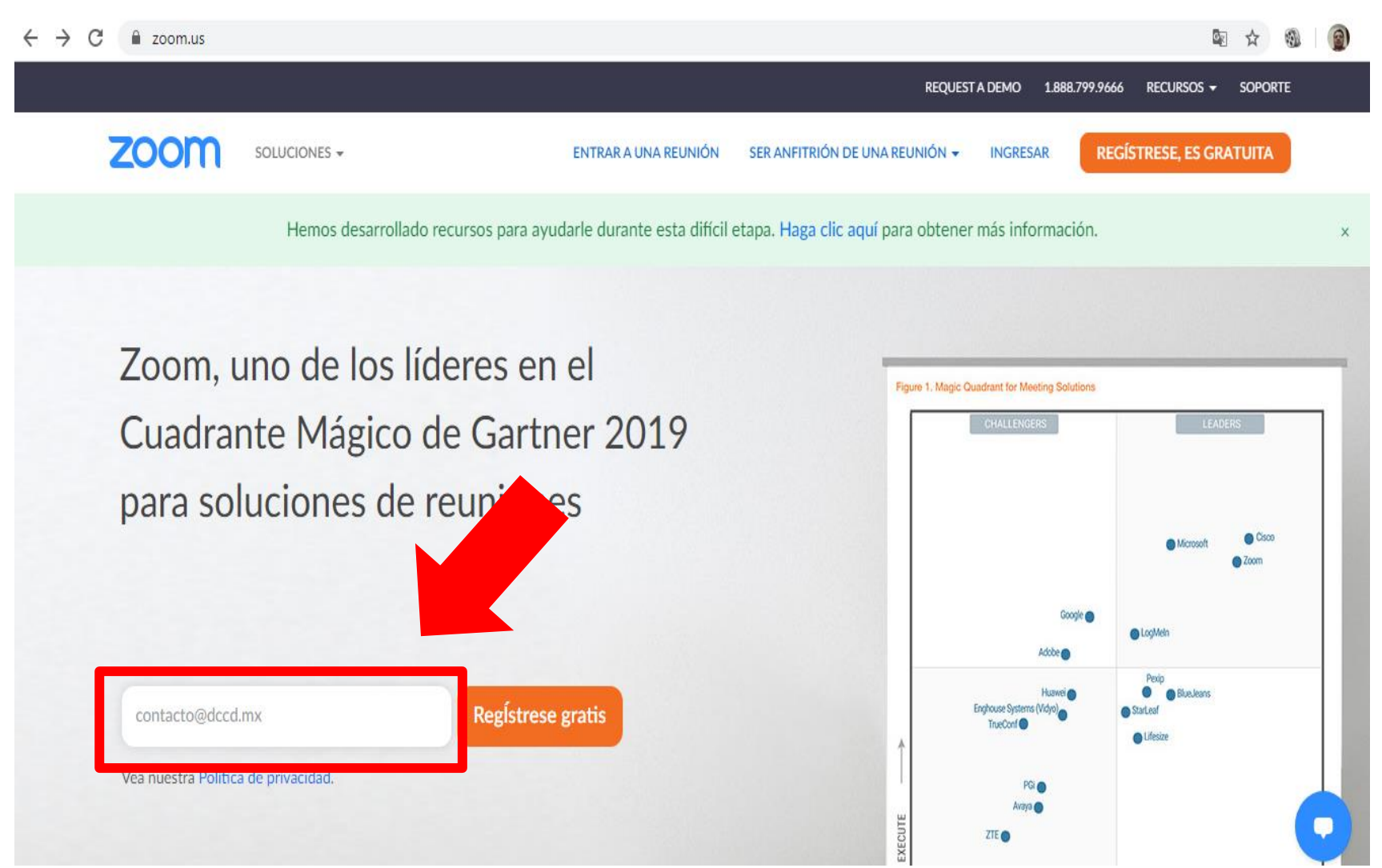

Ingresar fecha de nacimiento es sólo para confirmar que es mayor de edad, (por lo que no tiene que ser la verdadera). Dar clic en continuar

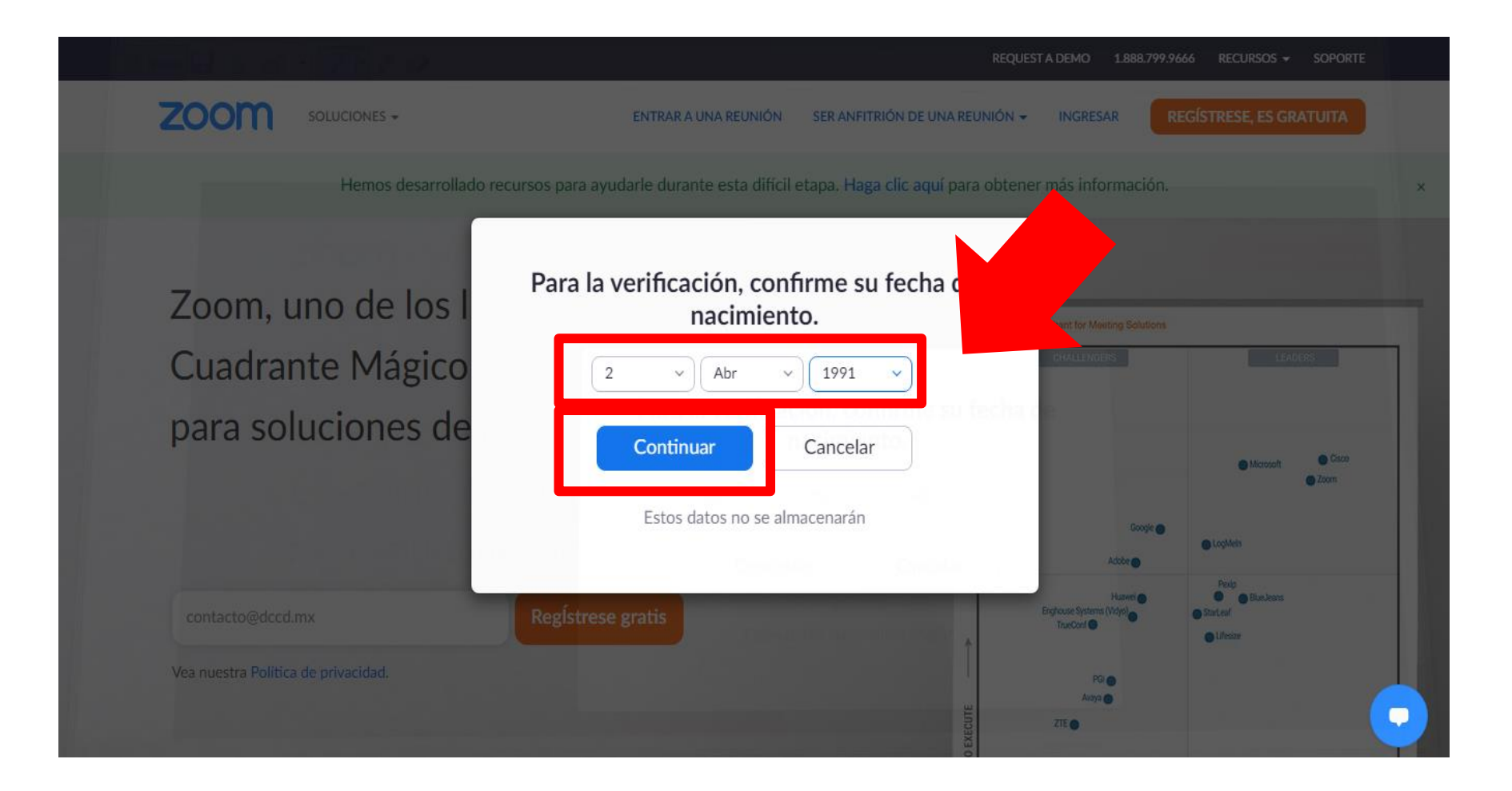

### Dar clic en confirmar e-mail

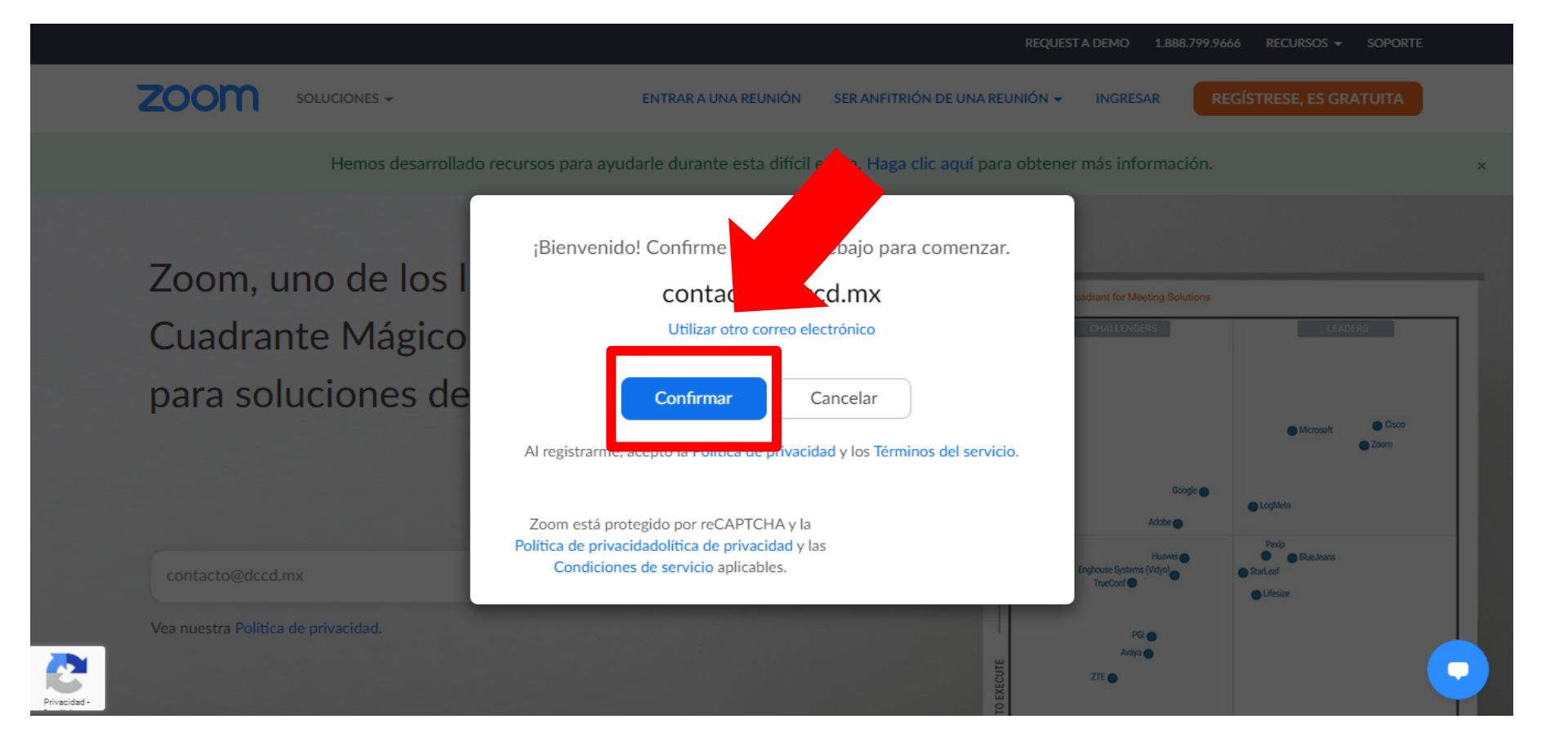

## Aparecerá una ventana que indica que se envió al correo registrado una solicitud. Cerrar ventana

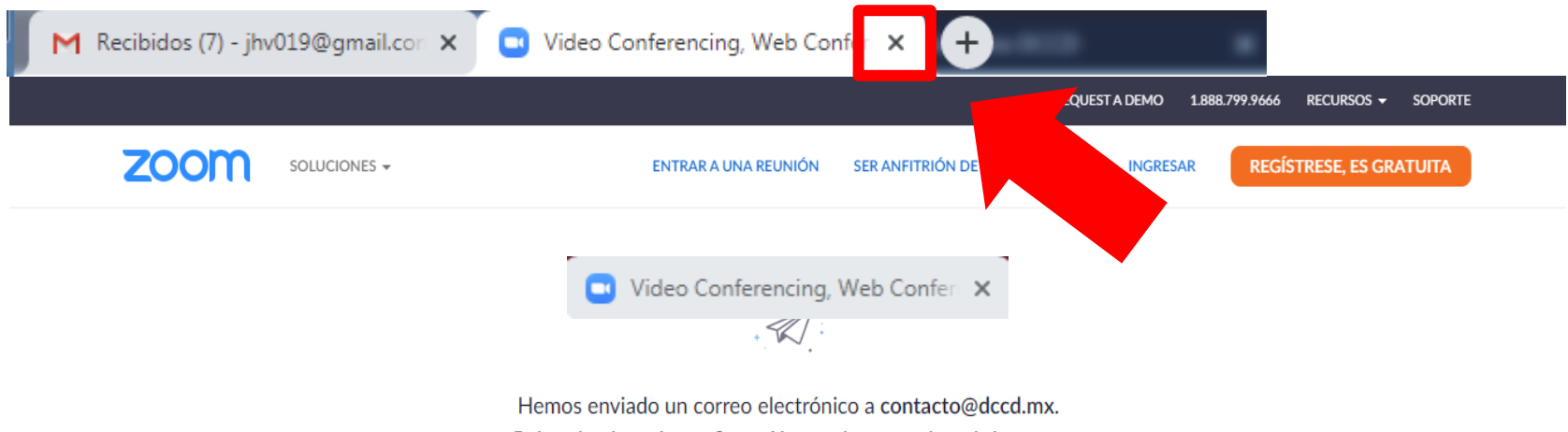

Pulse el enlace de confirmación en el correo electrónico para comenzar a usar Zoom.

si no ha recibido el correo electrónico,

Volver a enviar otro correo electrónico

#### En su bandeja de correo electrónico aparecerá la solicitud de Zoom, dar clic para abrir el correo

| E M Gmail                     | Q Buscar correo                | • 0 #                                                                                                    | División<br>Ceresia au<br>Comunicatión,<br>Diseño |
|-------------------------------|--------------------------------|----------------------------------------------------------------------------------------------------|---------------------------------------------------|
| Redactar                      | □ - C :                        | 1–3 de 3 🔍                                                                                                    | > <b>\$</b>                                       |
|                               | 🗌 🚖 Zoom                       | Active su cuenta de Zoom - ¡Felicitaciones por registrarse en Zoom! Para activar su cuenta, pulse el botón abajo para verificar su direcció | 11:39                                             |
| Recibidos 1                   | 🔲 👷 Equipo de Gmail            | Consejos para utilizar tu nueva bandeja de entrada - Te damos la bienvenida a tu bandeja de entrada Encuentra tus correos enseguida Co      | 11:36                                             |
| Destacados<br>Pospuestos      | 🗌 📩 Equipo de Gmail            | Descárgate la aplicación oficial de Gmail para móviles - Descárgate la aplicación oficial de Gmail para móviles Las mejores funciones de    | 11:35                                             |
| Enviados<br>Borradores<br>Más | 10 % C                         | uenta creada (S) Aprende a usar Gmail                                                                                                    | ×                                                 |
| Contacto - +                  | Progreso de la configuración D | efinir una firma Cambia la imagen de perfil                                                                                                 |                                                   |

99

Dentro del correo aparece un botón y un enlace para iniciar registro en Zoom, dar clic a cualquiera de los dos, esto nos enlaza a una nueva pantalla

| ≡ | M Gmail                  | Q B | Buscar correo                                                   |                                                                                                    | *                                          | ?                    | ***  | c | División<br>Construction<br>Diseña | C  |
|---|--------------------------|-----|-----------------------------------------------------------------|----------------------------------------------------------------------------------------------------|--------------------------------------------|----------------------|------|---|------------------------------------|----|
| 4 | Redactar                 | ÷   | 0 1 1 2 0                                                       | <b>D D</b> :                                                                                                    |                                            | 1 de                 | 3 <  | > | ¢                                  | 31 |
|   | Recibidos                |     | Active su cuenta de Zoon                                        | ∩ Recibidos ×                                                                                                    |                                            |                      |      | ē | Ø                                  |    |
| * | Destacados<br>Pospuestos |     | <b>Zoom</b> <no-reply@zoom.us><br/>para mí ▼</no-reply@zoom.us> |                                                                                                    |                                            | 11:39 (hace 0 minuto | s) 🕁 | * | :                                  | 0  |
| > | Enviados<br>Borradores   |     |                                                                 | zoom                                                                                                    | Ingre                                      | esar                 |      |   |                                    | +  |
|   | Más<br>Contacto - +      |     |                                                                 | Hola contacto@dccd.mx,                                                                                                    |                                            |                      |      |   |                                    | E  |
|   |                          |     |                                                                 | ¡Felicitaciones por registrarse en Zoom!<br>Para activar su cuenta, pulse el botón abajo para v<br>Activar cu<br>Si el botón superior no funciona, copie esto en su r | rerificar su dirección de e-mail:<br>nenta |                      |      |   |                                    |    |

#### En la nueva pantalla se debe Indicar que **SI** se está registrando en nombre de una escuela

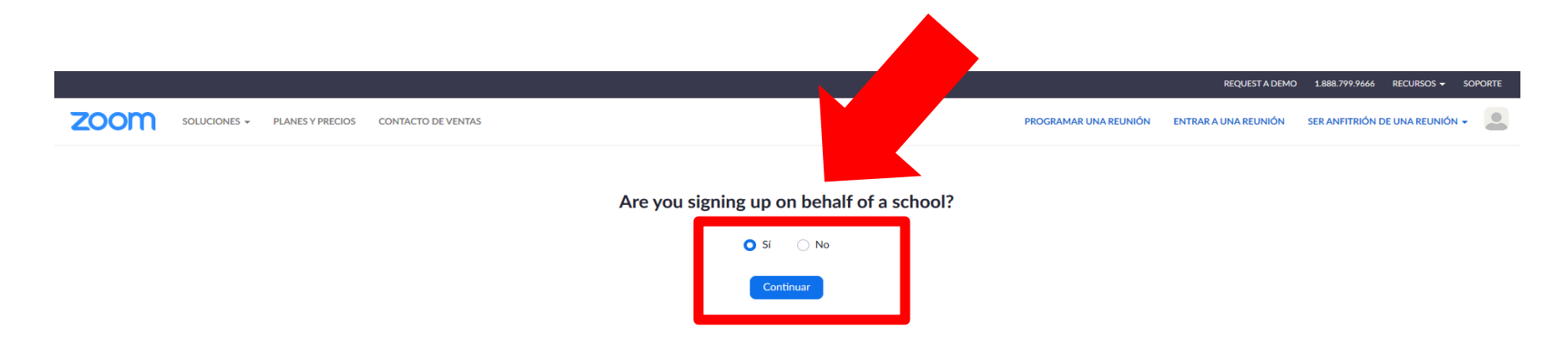

| Acerca de                                       | Descargar                                                                                            | Ventas                                                | Soporte                                         | Idioma     |  |
|-------------------------------------------------|----------------------------------------------------------------------------------------------------|-------------------------------------------------------|-------------------------------------------------|------------|--|
| Blog de Zoom<br>Clientes                        | Cliente de reuniones<br>Cliente de Zoom Rooms                                                        | 1.888.799.9666<br>Contactarse con ventas              | Probar Zoom<br>Cuenta                           | Español 🕶  |  |
| ¿Por qué Zoom?<br>Funciones<br>Carreras         | Extension de navegador<br>Complemento de Outlook<br>Complemento de Lync<br>Aplicación de iPhone/iPad | Solicite una demostración<br>Seminarios web y eventos | Capacitación en vivo<br>Comentarios<br>Contacto | Moneda     |  |
| Integraciones<br>Socios<br>Inversores           | Aplicación de Android                                                                                |                                                       | Accesibilidad<br>Privacidad y seguridad         |            |  |
| Prensa<br>Kit multimedia<br>Videos instructivos |                                                                                                    |                                                       |                                                 | 🚳 in y 🖻 f |  |
|                                                 |                                                                                                    |                                                       |                                                 |            |  |

### Llenar los datos solicitados y aceptar los términos, para después dar clic en el botón continuar

|       |              |                  |                    |                                                                                                    |                                                                                                    |                       | REQUEST A DEMO       | 1.888.799.9666 RECURSOS   |  |
|-------|--------------|------------------|--------------------|----------------------------------------------------------------------------------------------------|----------------------------------------------------------------------------------------------------|-----------------------|----------------------|---------------------------|--|
| zoom  | SOLUCIONES - | PLANES Y PRECIOS | CONTACTO DE VENTAS |                                                                                                    |                                                                                                    | PROGRAMAR UNA REUNIÓN | ENTRAR A UNA REUNIÓN | SER ANFITRIÓN DE UNA REUN |  |
| 20011 |              |                  |                    | 1       Terms and Conditions       2       Información de cur         Please fill out the following form,         Primer nombre         Contacto         Puesto de trabajo         Asesor Técico         Email Address Issued to You by Your School         contacto@dccd.mx         Zoom requires your email address to match the cost         el lagree to use Zoom Education K-12 solely for school and its students         el laccept the Terms of Service         el consent to the information practices describolicy         officy         el verify that I am authorized to create an accost         Regresar | enta (3) Invitar a colegas (4) Reuni<br>review, and accept the below term<br>Apellido<br>DCCD<br>School Name<br>Universidad Autónoma Metropolitana<br>tomain of the school you represent<br>or educational purposes for the benc<br>bed in Zoom's K-12 School:<br>Decumentary<br>continuar | ón de prueba          |                      |                           |  |
|       |              |                  |                    |                                                                                                    |                                                                                                    |                       |                      |                           |  |

| Acerca de                                  | Descargar                                                               | Ventas                                                       | Soporte                                    | ldioma                       |
|--------------------------------------------|-------------------------------------------------------------------------|--------------------------------------------------------------|--------------------------------------------|------------------------------|
| Blog de Zoom<br>Clientes<br>Nuestro equipo | Cliente de reuniones<br>Cliente de Zoom Rooms<br>Extensión de navegador | 1.888.799.9666<br>Contactarse con ventas<br>Planes y precios | Probar Zoom<br>Cuenta<br>Centro de soporte | Español +                    |
| ¿Por qué Zoom?<br>Funciones                | Complemento de Outlook<br>Complemento de Lync                           | Solicite una demostración<br>Seminarios web y eventos        | Capacitación en vivo<br>Comentarios        | Moneda 💭                     |
| Integraciones<br>Socios                    | Aplicación de Android                                                   |                                                              | Accesibilidad<br>Privacidad v seguridad    | Dólares estadounidenses \$ - |

Establecer una contraseña que contenga un mínimo de 8 caracteres con mayúsculas, minúsculas y números, ejemplo "Soypassw01" **NO usar la contraseña del ejemplo**. Dar clic en el botón continuar

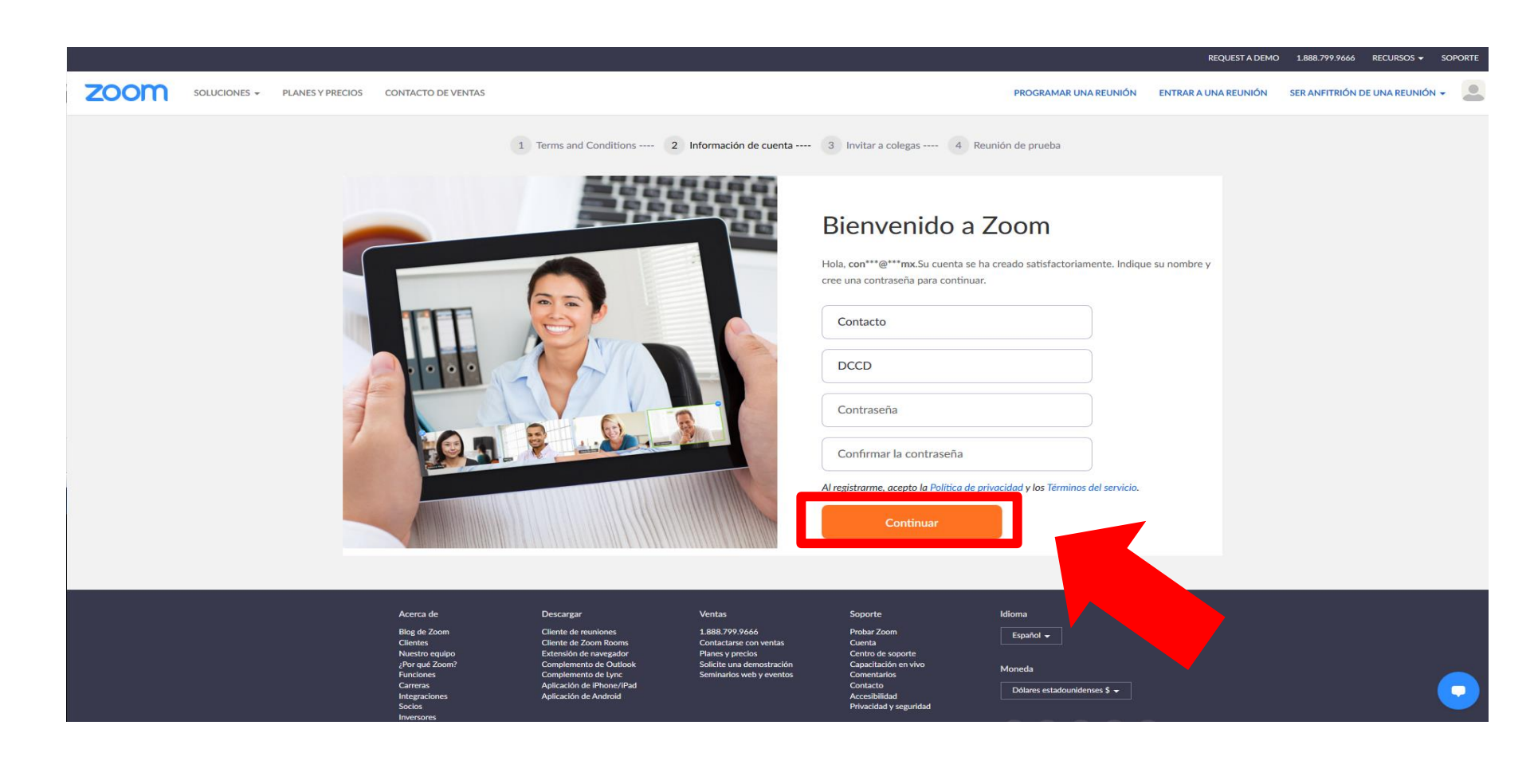

## Invitar a colegas a usar la plataforma de Zoom (Es opcional) dar clic en el botón omitir este paso

|                                                   |                                                                                                    |                                                                                                    | REC                                                    | UEST A DEMO 1.888.799.9666 RECURSOS - SOPORTE |
|---------------------------------------------------|----------------------------------------------------------------------------------------------------|----------------------------------------------------------------------------------------------------|--------------------------------------------------------|-----------------------------------------------|
| ZOOM SOLUCIONES - PLANES Y PRECIOS CONTACTO DI    | E VENTAS                                                                                                    |                                                                                                    | PROGRAMAR UNA REUNIÓN ENTRAR A UNA                     | REUNIÓN SER ANFITRIÓN DE UNA REUNIÓN 👻 🚨      |
|                                                   | 1 Terms and Conditions 2 Info                                                                                                    | ormación de cuenta 3 Invitar a colegas 4 Reun                                                                             | nión de prueba                                         |                                               |
|                                                   | and the second second se                                                                                                    | No use Zoom s                                                                                                    | SOIO.<br>pia cuenta Zoom gratis hoy! ¿Por qué invitar? |                                               |
|                                                   |                                                                                                    | nombre@dominio.com                                                                                                    |                                                        |                                               |
|                                                   |                                                                                                    | nombre@dominio.com                                                                                                    |                                                        |                                               |
|                                                   | Construction of the second second sec | nombre@dominio.com Agregar otro correo electrónico                                                                        |                                                        |                                               |
|                                                   |                                                                                                    | No soy un robot                                                                                                    | reCAPTCHA<br>ad - Condiciones                          |                                               |
|                                                   | and a                                                                                                    | Invitar                                                                                                    | Omitir este paso                                       |                                               |
|                                                   |                                                                                                    |                                                                                                    |                                                        |                                               |
| Acerca de                                         | Descargar V                                                                                                    | fentas Soporte                                                                                                    | Idioma                                                 |                                               |
| Blog de Zoor                                      | m Cliente de reuniones 1<br>Cliente de Zoom Poome C                                                                                                    |                                                                                                    | Español 🗸                                              |                                               |
| United<br>Nuestro equi<br>jor qué Zos<br>Funciona | ipo Extensión de navegador P<br>om? Complemento de Outlook S<br>Complemento de Lync S                                                                                                    | Ianes y precios Centro de soporte<br>olicite una demostración Capacitación en vivo<br>eminarios web y eventos Comentarios | Moneda                                                 |                                               |
| Carreras                                          | Aplicación de iPhone/iPad                                                                                                    | Contacto                                                                                                    | Dólares estadounidenses \$ -                           |                                               |

#### Iniciar una reunión en caso de que se requiera de lo contrario dar clic en el botón Ir a mi cuenta

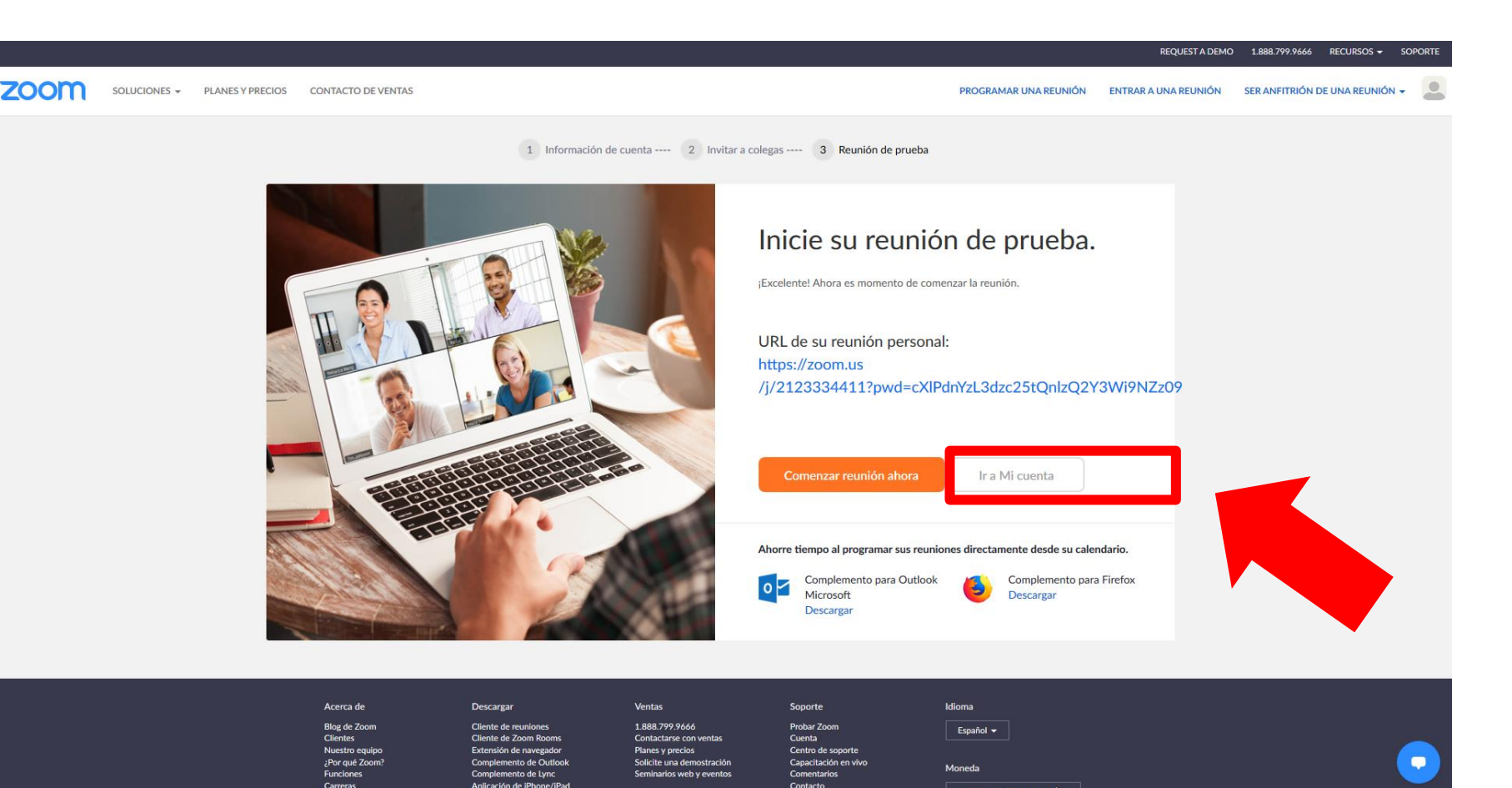

# Dar clic en imagen de perfil y después en menú SALIR.

|                                                                                          |                                               | REQUESTA DEMO 1.888                                                                                                    | 799.9666 RECURSOS <del>-</del> SOPORTE           |
|------------------------------------------------------------------------------------------|-----------------------------------------------|----------------------------------------------------------------------------------------------------|--------------------------------------------------|
|                                                                                          | ES Y PRECIOS CONTACTO DE VENTAS               | PROGRAMAR UNA REUNIÓN ENTRAR A UNA REUNIÓN SER AN                                                                                                    |                                                  |
| PERSONAL<br>Perfil<br>Reuniones<br>Seminarios web<br>Grabaciones                         | Cambiar                                       | Contacto DCCD                                                                                                    | Contacto DCCD BASIC<br>contacto@dccd.mx<br>SALIR |
| Configuración<br>Administrador                                                           | ID personal de la reunión                     | ***-***-**11       Mostrar         https://zoom.us/j/******411?pwd=*******       Mostrar         × Usar esta ID para reuniones instantáneas                                                     | Editar                                           |
| <ul> <li>&gt; Administración de usuario</li> <li>&gt; Administración de salas</li> </ul> | Correo electrónico para inicio<br>de sesión   | con***@dccd.mx Mostrar<br>Cuentas vinculadas:                                                                                                    | Editar                                           |
| <ul> <li>&gt; Administración de Cuenta</li> <li>&gt; Avanzado</li> </ul>                 | Tipo de usuario                               | Basic 😡 Actualizar                                                                                                    |                                                  |
|                                                                                          | Capacidad                                     | Reunión 100 😡                                                                                                    |                                                  |
| Asistir a una capacitación en vivo                                                       | Idioma                                        | Español                                                                                                    | Editar                                           |
| Tutoriales en video<br>Base de conocimiento                                              | Fecha y hora                                  | Zona horaria     (GMT-5:00) Ciudad de México       Formato de fecha     dd/mm/yyyy     Por ejemplo: 15/08/2011       Formato de hora     × Utilizar formato de 24 h                             | Editar                                           |
|                                                                                          | Integración del calendario y los<br>contactos | Puede integrarse con servicios o aplicaciones de terceros, como Google, Outlook o Exchange, para sincronizar el calendario y los contactos.<br>Conectarse al servicio de calendario y contactos | 0                                                |